## develop

The Minnesota Quality Improvement & Registry Tool

## **Applying for or Renewing Trainer Membership**

Trainers are individuals who deliver high quality professional development experiences to people working in the field of early care and education. A current Trainer membership is required to own courses, be listed on a course authorized trainer list, and schedule approved training events in Develop.

To be approved for a Trainer Membership, review requirements and submit an application to Achieve MNCPD with supporting documentation. Trainer Memberships are valid for five years and then must be renewed. The Achieve Trainer Membership Companion Guide can be referenced to make sure all requirements are met prior to submitting an online application

### **HOW TO APPLY**

To apply and submit for a Trainer Membership in Develop, follow the instructions below.

- 1. Log into the Develop Individual Profile. To create an Individual Profile reference the document, <u>Creating an Individual Profile (PDF)</u>.
- 2. On the **Summary** tab of the My Personal Profile page, check the **Apply for Trainer Membership** box, then click on **Apply / Renew**.

Note: The system will also automatically check the box to apply for an individual membership if there is no membership or renew your individual membership if expired.

| My Per         | soi       | nal                       | Profi                                     | le                                      |                                            |                                  |
|----------------|-----------|---------------------------|-------------------------------------------|-----------------------------------------|--------------------------------------------|----------------------------------|
|                | All<br>in | Devel<br>date o<br>for ea | lop Membe<br>order. Visit<br>ich applicat | ership ar<br><u>www.mr</u><br>tion type | oplicat<br><u>hcpd.c</u><br>e and<br>resou | tio<br><u>or</u> g<br>foi<br>rce |
| Summary Person | al Ed     | ucation                   | Employment                                | Training                                | More                                       | Т                                |

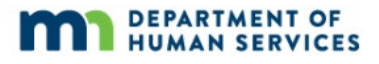

Your Personal Profile is open. Use the tabs above to edit or add new Self-Reported information to your profile.

Be sure to renew your Individual Membership and complete the application process when you need to update your Career Lattice Step and Develop Learning Record with new training and/or education documents. Visit <u>www.mncpd.org</u> for helpful Membership Application resources.

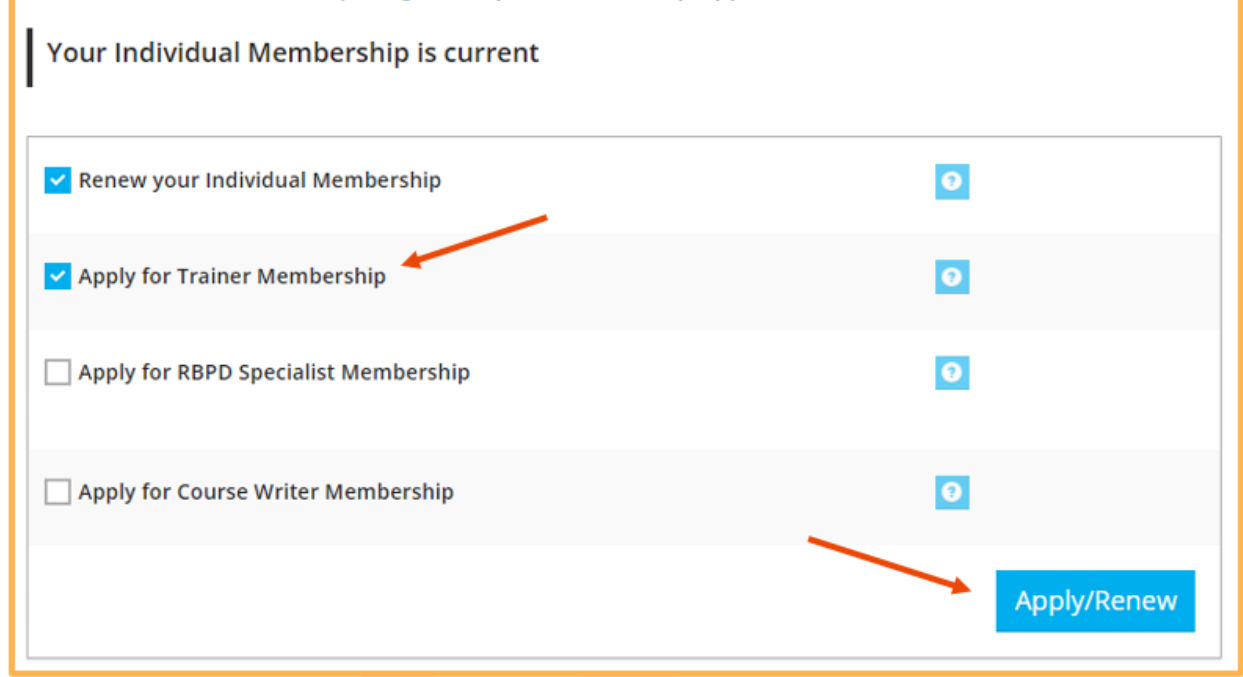

3. Read the instructions on the **My Personal Profile.** Click **Start** to begin the application process.

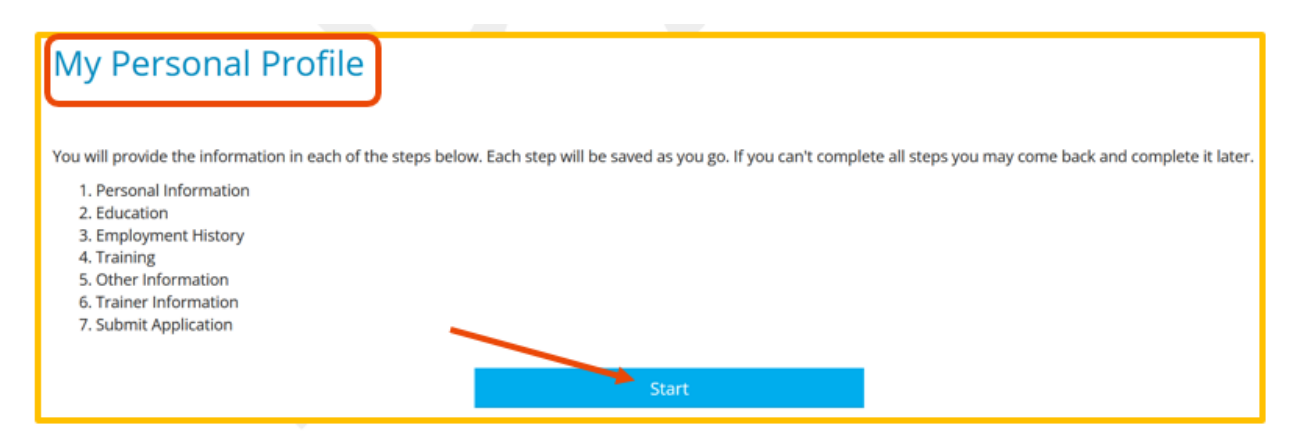

4. On the **Personal Information** tab, review and update your personal information. When done, click **Save and Continue** at the bottom of the page.

| My Personal          | Profile |                        |     |  |                       |
|----------------------|---------|------------------------|-----|--|-----------------------|
| Personal Information |         |                        |     |  | Submit<br>Application |
|                      |         |                        |     |  |                       |
|                      | Ir      | ndividual ID 1036      | 598 |  |                       |
|                      |         | ïrst Name *<br>Charlie |     |  |                       |
|                      | -       | Middle Name            |     |  |                       |
|                      |         | .ast Name *            |     |  |                       |
|                      | )       | Brown                  |     |  |                       |
|                      |         |                        |     |  |                       |

5. On the **Education** tab, review and update the education information. To add more information, click **Add New** from the drop-down menu.

Note: Documentation is required for the information entered on this page. To review Achieve MNCPD's Acceptable Documentation Policy, reference the policy at https://www.mncpd.org/acceptable-documentation-policy/

When done, click **Save and Continue** at the bottom of the page.

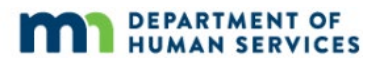

Save and Continue >

| Personal Information Education                                                                        | Employment | Training     | More                                                                         | Course Writer<br>Information   | Submit<br>Application |
|----------------------------------------------------------------------------------------------------|------------|--------------|------------------------------------------------------------------------------|--------------------------------|-----------------------|
| High School<br>Graduation Year 2000                                                                   |            | VERIFIED     |                                                                              |                                | View                  |
| Higher Education     Some College     Sudan University for scince and Technology     Computer Science | Jan 2007   | SELF REPORTE | Add New<br>Add New<br>Associate's Deg<br>Bachelor's Degr<br>Certificate/Cred | ree<br>ee<br>ential for Credit | v                     |
| Some College<br>Normandale Community College<br>Dental Hygiene (Pre-Acceptance)<br>8 Credits          | May 2015   | VERIFIED     | Doctorate<br>Master's Degree<br>Some College                                 | •                              |                       |

Save and Continue >

6. On the **Employment** tab, review and update the employment information. When done, click **Save and Continue** at the bottom of the page.

To report and add employment the <u>Reporting Employment for Individuals (PDF)</u> maybe referenced.

| Persor                   | hal Information                                                            | Education                                                        | Employment                                                                       |                                |                |                               |                 | Submit<br>Application |
|--------------------------|----------------------------------------------------------------------------|------------------------------------------------------------------|----------------------------------------------------------------------------------|--------------------------------|----------------|-------------------------------|-----------------|-----------------------|
| Please a<br>• If<br>• Er | dd an employment reco<br>you held more than one<br>ter an end date for any | ord for every early<br>e position for the s<br>position which yo | r learning and school-age ca<br>same employer, enter a sep<br>ou no longer hold. | are position :<br>parate entry | you hold or ha | ave held in the past.<br>ion. | Ng              | Add Position          |
| P                        | rogram                                                                     | Title                                                            | Compensation                                                                     | Start                          | End            | Status                        |                 |                       |
| 0                        | Child Care Center Inc                                                      | Director                                                         | \$30.00 / hr.                                                                    | 2/20/2018                      | Present        | Self Reported                 |                 | 67 8                  |
| 0                        | Child Care Center Inc                                                      | Director                                                         | \$30.00 / hr.                                                                    | 2/15/2018                      | Present        | Verified by<br>Program        |                 | 8                     |
| ٥                        | Childcare Center                                                           | Director                                                         | \$30.00 / hr.                                                                    | 3/1/2016                       | 2/16/2018      | Verified by<br>Program        |                 | 8                     |
| Return                   | to My Profile                                                              |                                                                  |                                                                                  |                                |                |                               | < Previous Step | ve and Continue >     |

7. On the **Training** tab, review the training event(s) attended. When done, click **Save and Continue** at the bottom of the page.

| Personal                                             | Information                                                                | Education | Employment | Training                          |          | More                                       |                       |                       |          |
|------------------------------------------------------|----------------------------------------------------------------------------|-----------|------------|-----------------------------------|----------|--------------------------------------------|-----------------------|-----------------------|----------|
| raining                                              | g Documentat                                                               | ion       |            |                                   |          |                                            |                       |                       |          |
|                                                      |                                                                            |           | 0          | No documentatio                   | on enter | ed.                                        |                       |                       |          |
|                                                      |                                                                            |           |            |                                   |          |                                            |                       |                       |          |
| Filter by Q<br>No Filt                               | qualification                                                              |           | v          |                                   |          |                                            |                       |                       |          |
| Filter by Q<br>No Filt<br>Event ID                   | ualification<br>ter<br>Title                                               |           | *          | Completed                         | Credit   | Туре                                       | Hours                 | Level                 | Verified |
| Filter by Q<br>No Filt<br>Event ID<br>95590          | ter Title Eull Rating Grants                                               |           | ~          | Completed<br>04-30-20             | Credit   | <b>Jype</b><br>Quality Improvement         | Hours<br>1.00         | Level<br>RBPD         | Verified |
| Filter by Q<br>No Filt<br>Event ID<br>95590<br>81365 | Jualification<br>ter<br>Title<br>Eull Rating Grants<br>RBPD Cycle of Coact | hing      | ~          | Completed<br>04-30-20<br>10-25-19 | Credit   | Jype<br>Quality Improvement<br>CLASS Coach | Hours<br>1.00<br>1.25 | Level<br>RBPD<br>RBPD | Verified |

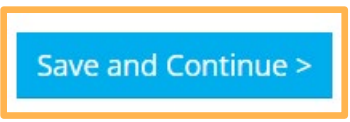

8. On the **More** tab, review and update professional memberships and contributions. To add a new entry, click **+Add**. When done, click **Save and Continue** at the bottom of the page.

Note: This is an optional tab. Uploaded documents in this section will not used for approval, but to provide additional memberships and contributions.

| Education    | Employment | Training                                             | More                                                                                                    | Course Writer<br>Information                                                                                                    | Submit<br>Application                                                                                                    |
|--------------|------------|------------------------------------------------------|----------------------------------------------------------------------------------------------------|----------------------------------------------------------------------------------------------------|----------------------------------------------------------------------------------------------------|
| al Members   | hips       | C                                                    |                                                                                                    |                                                                                                    | +Add                                                                                                    |
|              | 🕄 No Mer   | nberships have been                                  | entered.                                                                                                    |                                                                                                    |                                                                                                    |
| al Contribut | tions      |                                                      |                                                                                                    |                                                                                                    | +Add                                                                                                    |
|              | 🜖 No Con   | tributions have been                                 | entered.                                                                                                    |                                                                                                    |                                                                                                    |
|              | al Members | Education Employment al Memberships al Contributions | Education       Employment       Training         al Memberships       Image: Contributions       Image: Contributions         al Contributions       Image: Contributions have been | Education       Employment       Training       More         al Memberships       ③ No Memberships have been entered.       ④         al Contributions       ④ No Contributions have been entered. | Education     Employment     Training     More     Course Writer<br>Information       al Memberships       Image: State of the state of the state |

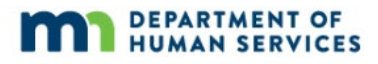

#### Save and Continue >

- 9. On the **Trainer Information** tab complete the following sections:
  - Type Select the trainer type that best describes the training activity. Each trainer type has specific eligibility criteria that must be met to be approved. For more information on trainer types reference <u>Achieve MN Center for</u> <u>Professional Development</u> web page.
  - b. Schedule availability Select the day(s) of availability for training.
  - c. Time of day Select the time(s) of availability for training.
  - d. Miles you are willing to travel Enter the amount of miles willing to travel to give training.
  - e. Training counties Select the counties training will be offered in.
  - f. Training language(s) Select the language(s) the training will be offered in.
  - g. Include my profile in public trainer search results Select check box to include profile in public trainer search results. This choice is optional. If check box is not selected the profile will not show up in search results.
  - h. Trainer profile Enter profile description. This will appear if chosen to have profile available publicly.
  - i. Trainer directory keywords Enter keywords to help locate profile in directory. This will appear if chosen to have profile available publicly.
  - j. Age group expertise Select and check the box for age group focus and professional expertise.
  - k. Trainer documentation Add documentation.
  - Knowledge and Competency Framework (KCF) Areas Select and check the boxes for areas of training experience. For more information about Minnesota's Knowledge and Competency Framework the following information can be referenced at <u>Minnesota Department of Education: Knowledge and</u> <u>Competency Framework website</u>.
  - m. Other competencies Select and check the boxes for other competencies experience.

When done, click **Save and Continue** at the bottom of the page.

Note: Only KCF areas that are approved can be scheduled and offered as a training event in Develop. KCF areas that have not been approved cannot be scheduled or be offered as a training event.

| Personal Information | Education                                                                                                    | Employment                                                                                                | Training                                                                                                   | More                | Trainer<br>Information |   |
|----------------------|----------------------------------------------------------------------------------------------------|----------------------------------------------------------------------------------------------------|----------------------------------------------------------------------------------------------------|---------------------|------------------------|---|
|                      | Select the tra<br>Type<br>Select Trainer<br>Each of these Train<br>Please click here to<br>Schedule Availabilit<br>Select One<br>Miles Willing to Training Counties | ainer type that be<br>Type<br>ter Types has specific eligibi<br>to consult the Trainer Approv<br>b<br>veh | est describes you<br>a<br>lity criteria that must be m<br>ral Process Guide on MNCP<br>Time of D<br>Select | IT TRAINING ACTIVIT | y.<br>C                |   |
| Training Languag     | g<br>y profile in p                                                                                                    | f<br>oublic trainer                                                                                       | search result                                                                                              | 5                   |                        | • |
| Your profile appear  | s when people sea                                                                                                    | rch for you in the Trair                                                                                  | ner directory                                                                                              |                     |                        |   |
| Enter Keywor         | ds                                                                                                    |                                                                                                    |                                                                                                    |                     |                        |   |
| Enter any keywork    | rds that may hel                                                                                                    | p locate your profile                                                                                     | e in the directory.                                                                                        |                     |                        |   |

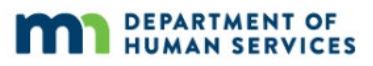

| Age Group Expertise∗  |                              |
|-----------------------|------------------------------|
| Infants               |                              |
| Toddlers              |                              |
| Preschoolers          |                              |
| 🗌 School Age          |                              |
| Middle School         |                              |
| Secondary             |                              |
| 🗌 Adults 🧹            |                              |
| Trainer Documentation | k Add Documentation          |
|                       | () No documentation entered. |
|                       |                              |

| Kno   | Knowledge and Competency Framework Areas *                                              |          |  |  |  |  |  |  |  |  |
|-------|-----------------------------------------------------------------------------------------|----------|--|--|--|--|--|--|--|--|
| Selec | Select Knowledge and Competency Framework Areas for which you have training experience. |          |  |  |  |  |  |  |  |  |
|       | I: Child Development and Learning                                                       | Verified |  |  |  |  |  |  |  |  |
|       | II.A: Creating Positive Learning Experiences                                            | Verified |  |  |  |  |  |  |  |  |
|       | II.B: Promoting Cognitive Development                                                   | Verified |  |  |  |  |  |  |  |  |
|       | II.C: Promoting Social and Emotional Development                                        | Verified |  |  |  |  |  |  |  |  |
|       | II.D: Promoting Physical Development                                                    | Verified |  |  |  |  |  |  |  |  |
|       | II.E: Promoting Creative Development                                                    | Verified |  |  |  |  |  |  |  |  |
|       | III: Relationships with Families                                                        | Verified |  |  |  |  |  |  |  |  |
|       | IV.A: Observing, Recording and Assessing Development                                    | Verified |  |  |  |  |  |  |  |  |
|       | IV.B: Assessing and Using Information to Plan                                           | Verified |  |  |  |  |  |  |  |  |
|       | IV.C: Assessing and Using Information to Enhance and Maintain Program Quality           | Verified |  |  |  |  |  |  |  |  |
|       | V: Historical and Contemporary Development of Early Childhood Education                 | Verified |  |  |  |  |  |  |  |  |
|       | VI: Professionalism                                                                     | Verified |  |  |  |  |  |  |  |  |
|       | VII.A: Establishing Healthy Practices                                                   | Verified |  |  |  |  |  |  |  |  |

# Other Competencies Select other competencies for which you have experience.

Save and Continue >

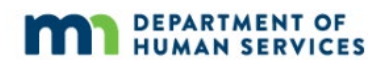

10. On the Submit Application tab, read the Trainer Membership agreement form carefully. Check the box to acknowledge the agreement was read and click **Save and Continue**.

| Personal<br>Information                                                                                  | Education                                                                                                    | Employment                                                                                                    | Training                                                                                                    | More                                                                                                    | Trainer<br>Information                                                                                   | Submit<br>Application                            |                     |
|----------------------------------------------------------------------------------------------------|----------------------------------------------------------------------------------------------------|----------------------------------------------------------------------------------------------------|----------------------------------------------------------------------------------------------------|----------------------------------------------------------------------------------------------------|----------------------------------------------------------------------------------------------------|--------------------------------------------------|---------------------|
| I confirm that<br>Achieve – The<br>experience. By<br>conditions set<br>any of the stat<br>including susp | the submitted <b>T</b><br>MN Center for P<br>r electronically a<br>forth in this Tra<br>ements or proce<br>ension and/or re | rainer Members<br>Professional Devel<br>greeing to this for<br>iner Membership<br>edures may adver<br>evocation of my T | <b>ip</b> application a<br>opment accurat<br>m, I confirm tha<br>agreement form<br>sely affect my st<br>rainer Members | and the suppor<br>ely reflects my<br>at I agree to abi<br>n, with full unde<br>tatus as an Ach<br>ship status. | ting documents p<br>training, educatio<br>de by all terms an<br>erstanding that vic<br>ieve Approved Tra | rovided to<br>n, and<br>d<br>plation of<br>iiner |                     |
| ✓ I acknowledge                                                                                          | that I have reviev                                                                                                    | ved the Trainer agre                                                                                                    | ement.                                                                                                    |                                                                                                    | •                                                                                                    |                                                  |                     |
|                                                                                                    |                                                                                                    |                                                                                                    |                                                                                                    |                                                                                                    | < Pr                                                                                                    | revious Step                                     | Save and Continue > |

11. A page will appear with instructions on next steps. Read the section.

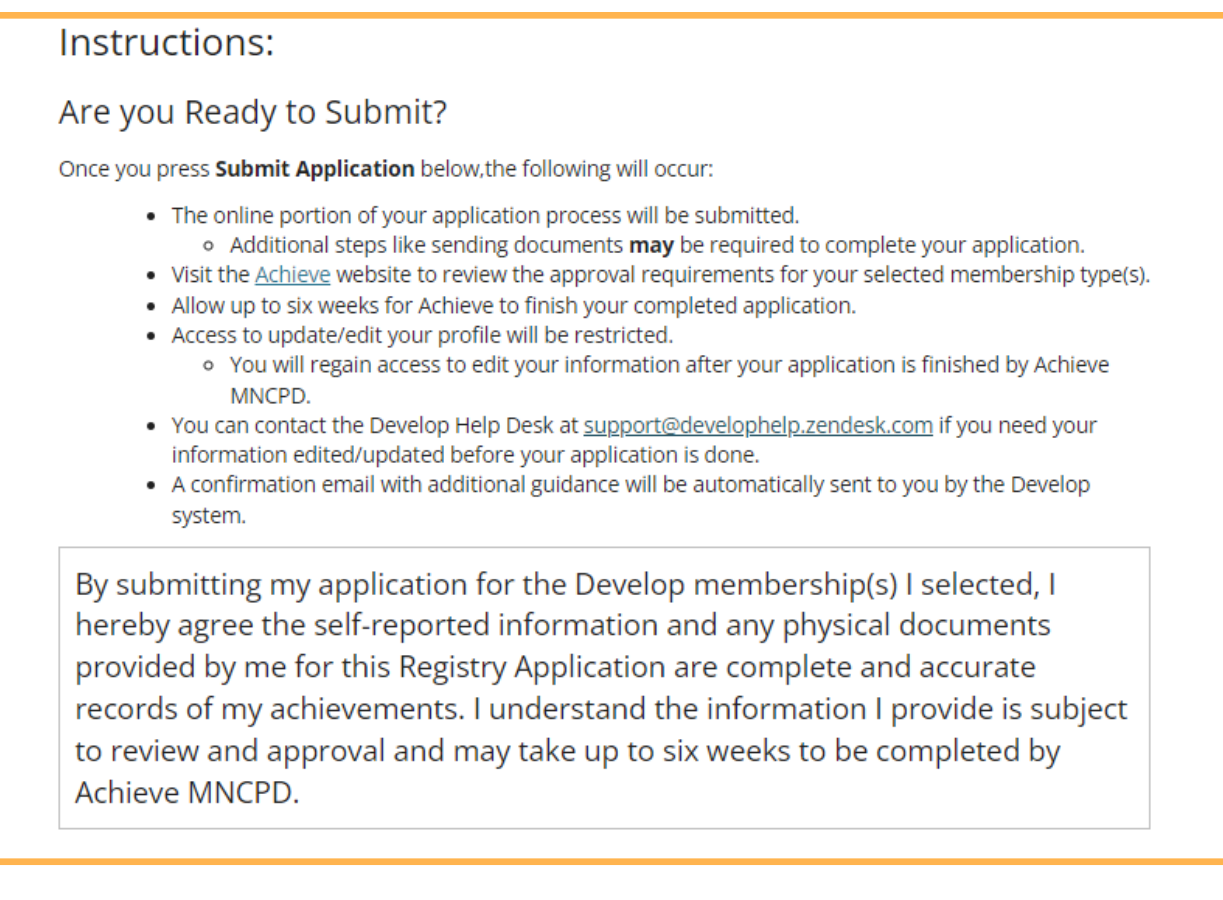

12. To go back and make any changes, click **Previous Step**. When ready to submit the application, click **Submit Application**.

| Return to My Profile |  | < Previous Step | Submit Application |
|----------------------|--|-----------------|--------------------|
|                      |  |                 | -                  |

 An email will be sent after an application is submitted. Submit supporting documentation within 15 business days to Achieve MNCPD via <u>support@mncpd.org</u>. If documentation is not submitted within 15 business days, the Trainer Membership application will be cancelled and a new application will need to be submitted.

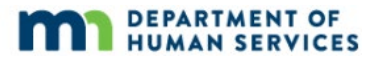